# Guide To Using Safe@Work to Identify Appointments for Scheduling or Rescheduling

For workers in the Construction, Marine and Process Sectors

# Overview

- 1. This guide helps companies identify workers whose appointments need to be scheduled or rescheduled on SRS
- 2. These are workers who fall under the following categories
  - Missed swab test
  - Next swab appointment is after due date
  - No swab appointment listed
- 3. The guide is meant to be used sequentially (i.e. step-by-step)

### Contents

| Step 1  | Log on to the Safe@Work portal and save your workers' AccessCode details in<br>an excel file | Slide 4  |
|---------|----------------------------------------------------------------------------------------------|----------|
| Step 2  | Enable filters on all the headers                                                            | Slide 5  |
| Step 3  | Select workers who are RRT eligible                                                          | Slide 6  |
| Step 4  | Schedule appointments for workers who have missed their swab due date                        | Slide 7  |
| Step 5  | Schedule appointments for workers who have no upcoming appointment                           | Slide 9  |
| Step 6  | Reschedule appointments that are too far away                                                | Slide 11 |
| Annex A | 'Covid-19 Infection' Status Definitions                                                      | Slide 15 |
| Annex B | Summary of Follow-up Action needed for RRT Eligible workers                                  | Slide 16 |

# Step 1 Log on to the Safe@Work portal and save your workers' AccessCode details

https://www.mom.gov.sg/eservices/services/safe-work

- 1. Log on to the Safe@Work portal via CorpPass.
- 2. Download your workers' Accesscode details and save them as an excel file.
- 3. Your workers' details will be listed like this:

| AccessCode | (i) Approved to start work | (ii) Health Status                                           |                            |                            |                                                                             |                                 |                                      | (iii) Residence Status                                             |
|------------|----------------------------|--------------------------------------------------------------|----------------------------|----------------------------|-----------------------------------------------------------------------------|---------------------------------|--------------------------------------|--------------------------------------------------------------------|
| X          |                            |                                                              |                            |                            |                                                                             |                                 | 4                                    |                                                                    |
|            |                            | COVID-19 Infection                                           | ≢1<br>Next Svrab<br>Due By | ≢2<br>Next Swab<br>Appt On | Serving Quarantine<br>Order or Stay-<br>Home Notice or<br>Leave of Absence? | #3<br>QO/SHN/L<br>OA Ends<br>On | Latest Trace<br>Together<br>Status   | Place of Stay                                                      |
| Green      | Yes                        | Cleared                                                      | 9/11/2020                  | 9/11/2020                  | No                                                                          | NA                              | Installed                            | Cleared                                                            |
| Green      | Yes                        | Recovered                                                    | 21/09/2020                 | 21/09/2020                 | No                                                                          | NA                              | Installed                            | Cleared                                                            |
| Green      | Yes                        | lecovered, Do schedule worker for RRT from 09/11/2020 onward | 22/11/2020                 |                            | <empty></empty>                                                             | NA                              | Installed                            | Cleared                                                            |
| Red        | Yes                        | Missed swab. Must schedule now. Learn more.                  | Must Swab<br>Immediately   | 12/09/2020                 | On Quarantine Order                                                         | 30/09/2020                      | Not Installed.<br>Learn more         | Staying at Decant site. Update here if worker h                    |
| Red        | No. Learn more             | Exempted from Rostered Routine Testing (RRT)                 | NA                         |                            | On Stay-Home Notice                                                         | 15/09/2020                      | Installed                            | Staying at isolation/quarantine site. Update here<br><u>moved.</u> |
| Red        | No. Learn more             | Active Covid. Learn more                                     | NA                         |                            | On Leave of Absence                                                         | 01/09/2020                      | Not Installed.<br>Learn more         | Staying at uncleared Dormitory/Blook, Lear                         |
| Red        | No. Learn more             | Require Re-test. This is being arranged. Learn more          | NA                         |                            | On Quarantine Order                                                         | Not Available                   | <u>Please install.</u><br>Learn more | Given temporary residency exemption. Lear                          |
| Red        | Yes                        | Missed swab, cannot work. Learn more                         | Must Swab<br>Immediately   | 09/09/2020                 | No                                                                          | NA                              | Installed                            | Staying at factory premise. Apply here to convert to<br>more.      |

Workers' AccessCode status is listed here. Workers who have a Red AccessCode are not allowed to work Cells that are coloured red indicate reasons for AccessCode Red status

# Step 2 Enable filters for all the headers

This will enable you to select specific categories of workers to follow up on.

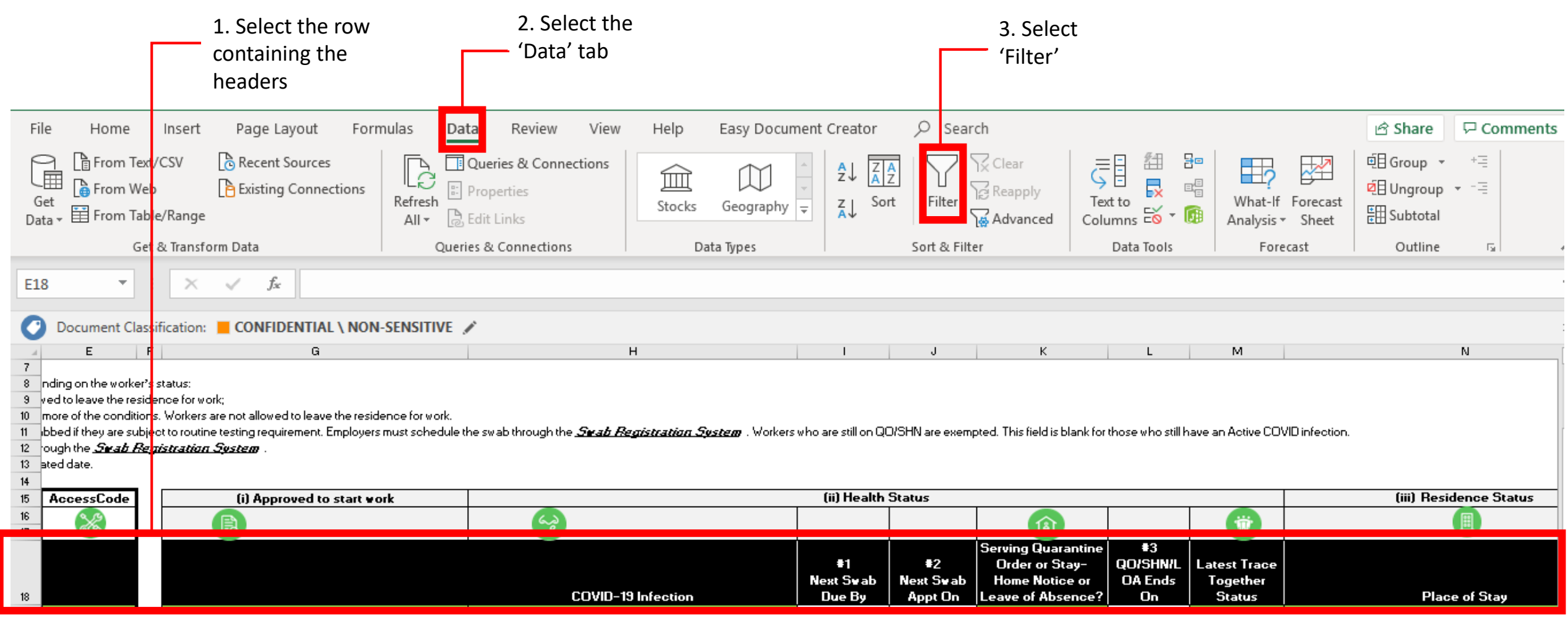

# Step 3 Select workers who are RRT eligible

These are workers who need to adhere to their RRT schedule to remain AccessCode Green

| <ol> <li>Under the 'Serving<br/>Quarantine Order or Stay-<br/>Home Notice or Leave of<br/>Absence' header, <u>UNSELECT</u><br/>these 3 categories:</li> <li>On Leave of Absence</li> <li>On Quarantine Order</li> <li>On Stay-Home Notice</li> </ol> | Serving Quarantine<br>Order or Stay-<br>Home Notice or<br>Leave of Absenc<br>Sort Leave of Absenc<br>Sort Dy Color<br>Clear Filter From "Serving Quarantin"<br>Filter by Color<br>Text Eilters<br>Search<br>Search<br>Search<br>Search<br>On Leave of Absence<br>On Quarantine Order<br>On Quarantine Order<br>On Stay-Home Notice | <ol> <li>Under the 'COVID-19<br/>Infection' header, <u>SELECT</u><br/>these 5 categories:</li> <li>Attended Swab</li> <li>Cleared</li> <li>Missed swab, cannow<br/>work. Learn more</li> <li>Missed swab. Must<br/>schedule now. Learn<br/>more.</li> </ol> | COVID-19 Infection         A↓       Sort A to Z         A↓       Sort Z to A         Sort by Color         Clear Filter From "COVID-19 Infection"         Filter by Color         Text Filters         Search         Image: Search         Image: Search |                       |
|----------------------------------------------------------------------------------------------------|----------------------------------------------------------------------------------------------------|----------------------------------------------------------------------------------------------------|----------------------------------------------------------------------------------------------------|-----------------------|
|                                                                                                    | OK Cancel                                                                                                    |                                                                                                    | Missed swab. Must schedule now. Learn more.<br>Pending Re-test Result. Learn more<br>Recovered<br>Recovered, Do schedule worker for RRT from 09/11/2020<br>OK                                                                                                    | onwards V<br>6 Cancel |

# Step 4 Schedule appointments for workers who have missed their swab due date

These are workers who have missed their RRT cycle and need to be scheduled immediately Please ensure that filters applied in step 3 are still present before starting this step

1. Under the '#1 Next Swab Due By' header, <u>SELECT</u> this category:

- Must Swab Immediately

| N       | ≢1<br>ext Swah<br>Due By ■                           |   |
|---------|------------------------------------------------------|---|
| A<br>z↓ | Sort Oldest to Newest                                |   |
| Z↓      | Sort Newest to Oldest                                |   |
|         | Sor <u>t</u> by Color                                | Þ |
| $\sum$  | <u>C</u> lear Filter From "#1 Next Swab Due By"      |   |
|         | F <u>i</u> lter by Color                             | Þ |
|         | Date <u>F</u> ilters                                 | Þ |
|         | Search (All)                                         | ~ |
|         | ·····■ (Select All)<br>····□ 2020<br>····□ September |   |
|         | Must Swab Immediately                                |   |
|         | OK Cancel                                            |   |

2. Workers listed under this selection have missed their RRT cycle. Ensure all workers in this category are scheduled to be swabbed within the next 2-3 days

|                                             | ≢1<br>Next Svab<br>Due By <mark>-</mark> 7 |
|---------------------------------------------|--------------------------------------------|
| Missed swab. Must schedule now. Learn more. | Must Swab<br>Immediately                   |
| Missed swab. cannot work. Learn more        | Must Swab<br>Immediately                   |

# Step 4 Schedule appointments for workers who have missed their swab due date

These are workers who have missed their RRT cycle and need to be scheduled immediately Please ensure that filters applied in step 3 are still present before starting this step

3. <u>CLEAR</u> filters from '#1 Next Swab Due By' before moving on the next step

| •            | ≢1<br>Vext Svrah<br>Due By                                                                                               |
|--------------|----------------------------------------------------------------------------------------------------|
| 2↓<br>×↓     | Sort Oldest to Newest<br>Sort Newest to Oldest<br>Sort by Color                                                          |
| $\mathbf{k}$ | <u>C</u> lear Filter From "#1 Next Swab Due By"                                                                          |
| *            | Filter by Color         Date Eilters         Search (All)            Select All)               November               NA |
|              | OK Cancel                                                                                                    |

# Step 5 Schedule appointments for workers who have no upcoming appointment

These are workers whose appointments were previously cancelled or workers who have never been scheduled via SRS Please ensure that filters applied in step 3 are still present before starting this step.

1. Under the '#1 Next Swab Due By' header, <u>UNSELECT</u> these categories:

- Must Swab Immediately
- NA

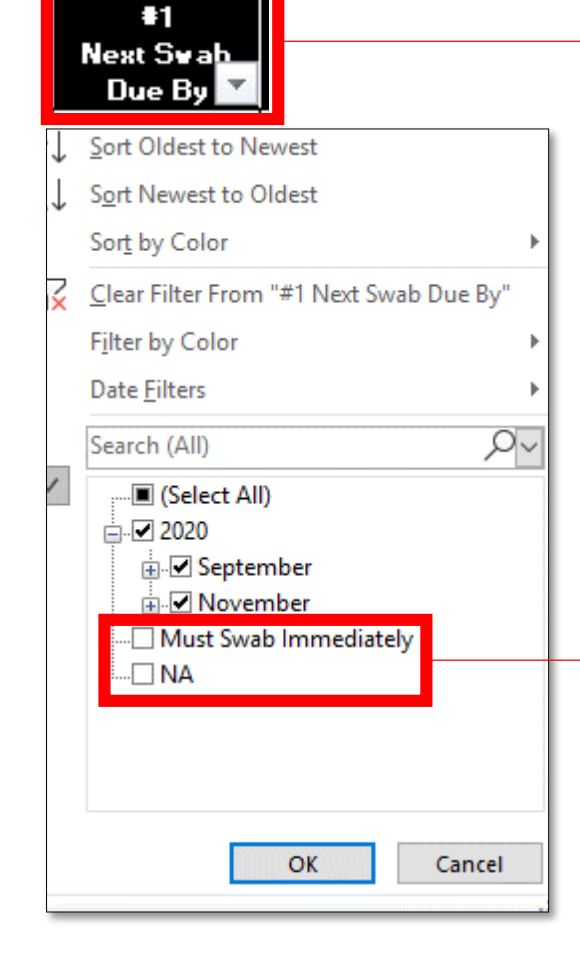

2. Under the '#2 Next Swab Appt On' header, **<u>SELECT</u>** this category:

#### - (Blanks)

| N                       | ≢∠<br>ext Swah<br>Appt Or                |
|-------------------------|------------------------------------------|
|                         | <u> </u>                                 |
| z↓                      | Sort Oldest to Newest                    |
| Ă↓                      | S <u>o</u> rt Newest to Oldest           |
|                         | Sor <u>t</u> by Color                    |
| $\overline{\mathbf{x}}$ | Clear Filter From "#2 Next Swab Appt On" |
|                         | F <u>i</u> lter by Color                 |
|                         | Date <u>F</u> ilters                     |
|                         | Search (All)                             |
|                         | (Select All)                             |
|                         | September                                |
|                         |                                          |
|                         | 🗋 21                                     |
|                         | <b>☑</b> (Blanks)                        |
|                         |                                          |
|                         |                                          |
|                         |                                          |
|                         | OK Cancel                                |

# Step 5 Schedule appointments for workers who have no upcoming appointment

These are workers whose appointments were previously cancelled or workers who have never been scheduled via SRS Please ensure that filters applied in step 3 are still present before starting this step.

3. Workers listed under this selection have no upcoming appointment. Schedule a swab appointment by the swab due date

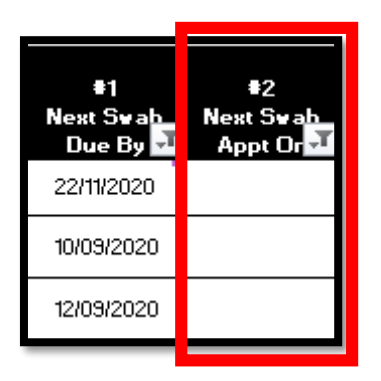

4. <u>CLEAR</u> filters from '#2 Next Swab Appt On' before moving on the next step.

|         | ≢2<br>Next Swah<br>Appt Or                       |   |
|---------|--------------------------------------------------|---|
| A<br>Z↓ | Sort Oldest to Newest                            | ł |
| Â       | Sort Newest to Oldest                            | ł |
| ١×      | <u>C</u> lear Filter From "#2 Next Swab Appt On" | 1 |
|         | F <u>i</u> lter by Color ▶                       | 1 |
|         | Date <u>Filters</u>                              |   |
|         | Search (All)                                     |   |
| ~       |                                                  |   |
|         | OK Cancel                                        |   |

These are workers whose appointments are past the swab due date Please ensure that filters applied in step 3 are still present before starting this step.

Under the '#2 Next
 Swab Appt On' header,
 <u>UNSELECT</u> this category:
 - (Blanks)

| Ņ      | ≢2<br>lext Swah<br>Appt Or               |    |
|--------|------------------------------------------|----|
| Az↓    | Sort Oldest to Newest                    |    |
| Z↓     | S <u>o</u> rt Newest to Oldest           |    |
|        | Sor <u>t</u> by Color                    | ►  |
| $\sum$ | Clear Filter From "#2 Next Swab Appt On" |    |
|        | F <u>i</u> lter by Color                 |    |
|        | Date <u>F</u> ilters                     | ×  |
|        | Search (All)                             | ~  |
| ~      |                                          |    |
|        | OK Cancel                                | .: |

2. Under the '#1 Next Swab Due By' header, <u>UNSELECT</u> these categories:

- Must Swab Immediately
- NA

| Ļ | Sort Oldest to Newest                           |
|---|-------------------------------------------------|
| Ļ | S <u>o</u> rt Newest to Oldest                  |
|   | Sor <u>t</u> by Color                           |
| × | <u>C</u> lear Filter From "#1 Next Swab Due By" |
|   | F <u>i</u> lter by Color                        |
|   | Date <u>F</u> ilters                            |
|   | Search (All)                                    |
| 1 |                                                 |
|   |                                                 |
|   |                                                 |
|   |                                                 |
|   | 🗋 NA                                            |

These are workers whose appointments are past the swab due date Please ensure that filters applied in step 3 are still present before starting this step.

3. <u>HIGHLIGHT</u> the column next to '#2 Next Swab Appointment on" and <u>RIGHT CLICK</u>. Select <u>INSERT</u> to create a new column

| I             | J              | К                       |
|---------------|----------------|-------------------------|
|               |                |                         |
| (ii) Health S | Status         |                         |
|               |                |                         |
|               |                | Serving Quarantine      |
| #1            | #2             | Order or Stay-Home      |
| lext Swab Due | Next Swab Appt | Notice or Leave of QC   |
| By ⊸∎         | On 🖓           | Absence?                |
| 9/11/2020     | 9/11/2020      | Å Cut                   |
| 21/09/2020    | 21/09/2020     | [] Сору                 |
| 11/09/2020    | 11/09/2020     | Paste Options:          |
| 9/11/2020     | 9/11/2020      | <u>ch</u>               |
| 9/11/2020     | 9/11/2020      | Paste Special           |
| 9/11/2020     | 9/11/2020      |                         |
| 9/11/2020     | 9/11/2020      | Inser                   |
| 9/11/2020     | 9/11/2020      | Delete                  |
| 9/11/2020     | 9/11/2020      | Clear Co <u>n</u> tents |
| 9/11/2020     | 9/11/2020      | Eormat Cells            |
| 9/11/2020     | 9/11/2020      | Column <u>W</u> idth    |
| 9/11/2020     | 9/11/2020      | Hide                    |
| 9/11/2020     | 9/11/2020      | Unbide                  |
| 9/11/2020     | 9/11/2020      | Quintac                 |
| 9/11/2020     | 9/11/2020      | No                      |
| • •           | · · -          |                         |

4. <u>ENTER</u> the following title for the new column: 'Swab Appointment Too Far'

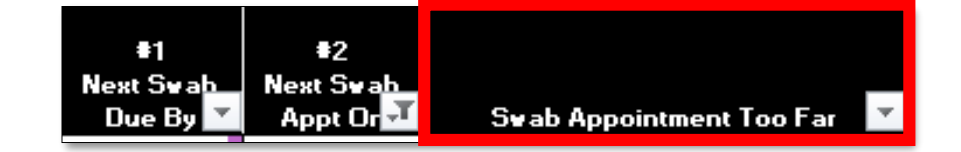

*These are workers whose appointments are past the swab due date Please ensure that filters applied in step 3 are still present before starting this step.* 

> 5. Check if appointment is too far away by subtracting the value in the <u>'#2 Next Swab</u> <u>Appt on' cell</u> from the <u>'#1 Next swab Due By'</u> <u>cell</u> for all workers. Use the <u>FORMULA</u>:
> = IF(#1NEXTSWABDUEBY-#2NEXTSWABAPPTON<0,TRUE,FALSE)</li>

In the example below: =IF(I19-J19<0,TRUE,FALSE)

| 1             | J                                        | K                                                                                              |
|---------------|------------------------------------------|------------------------------------------------------------------------------------------------|
|               |                                          |                                                                                                |
| #1            | #2                                       |                                                                                                |
| Next Swab Due | Next Swab Appt                           |                                                                                                |
| Bv            | On 🔽                                     | Swab appointment too far                                                                       |
| 9/11/2020     | 9/11/2020                                | =IF(I19-J19<0,TRUE,FALSE)                                                                      |
|               | #1<br>Next Swab Due<br>Bv •<br>9/11/2020 | #1     #2       Next Swab Due     Next Swab Apot       Bv     On       9/11/2020     9/11/2020 |

These are workers whose appointments are past the swab due date Please ensure that filters applied in step 3 are still present before starting this step.

6. Under the 'Swab
Appointment Too Far'
header, <u>SELECT</u> this
category:
TRUE

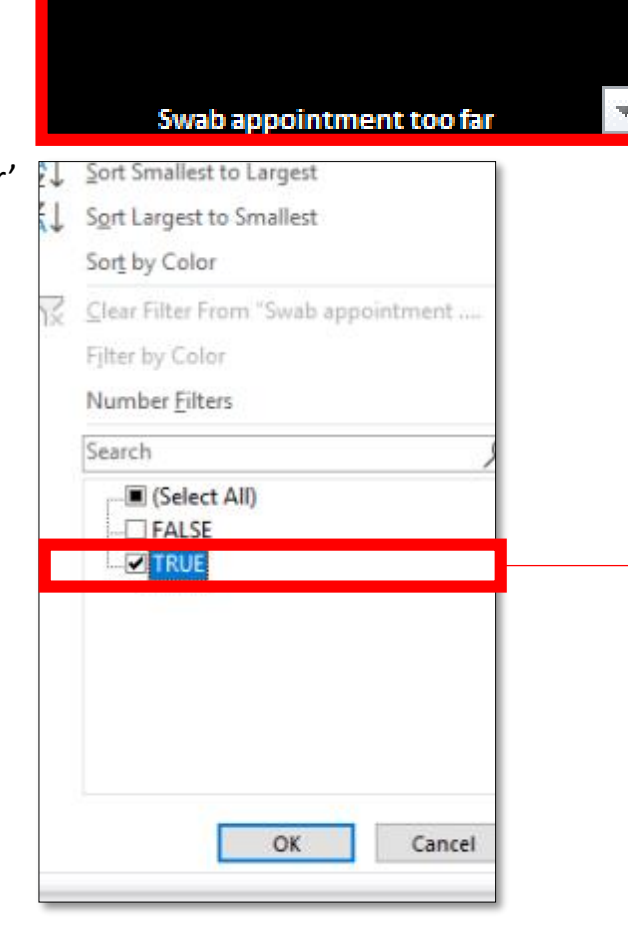

7. Workers listed under this selection have appointments that are too far away. Schedule a swab appointment by the swab due date

| #1<br>Next Swab Due<br>By | #2<br>Next Swab Apot<br>On | Swab appointment too far |
|---------------------------|----------------------------|--------------------------|
| 9/16/2020                 | 9/25/2020                  | TRUE                     |
| 9/17/2020                 | 9/25/2020                  | TRUE                     |
| 9/18/2020                 | 9/25/2020                  | TRUE                     |

# Annex A 'Covid-19 Infection' Status Definitions

|                                                                  | Workers who fall under this Category                                                                                                    |  |  |
|------------------------------------------------------------------|----------------------------------------------------------------------------------------------------|--|--|
| Cleared                                                          | <ul> <li>Swab required workers<sup>1</sup> with a negative swab result in the last RRT cycle</li> <li>Swab required<sup>1</sup> workers who received new work passes</li> <li>Swab required<sup>1</sup> recovered workers who are currently eligible for RRT</li> </ul> |  |  |
| Attended Swab                                                    | Swab required <sup>1</sup> workers who have attended RRT with results pending                                                                                                    |  |  |
| Exempted from Rostered Routine<br>Testing (RRT)                  | <ul> <li>Non-dorm Swab required<sup>1</sup> workers who are work from home or office based with exemptions<sup>2</sup> successfully declared</li> <li>Non-CMP sector workers<sup>3</sup></li> </ul>                                                                     |  |  |
| Recovered, Do schedule worker<br>for RRT from 09/11/2020 onwards | <ul> <li>All recovered workers who are not eligible for RRT yet</li> </ul>                                                                                                    |  |  |
| Missed swab. Must schedule now.<br>Learn more <sup>4</sup>       | Swab required <sup>1</sup> workers who missed their last RRT cycle and should<br>be swabbed immediately to prevent AccessCode from turning RED                                                                                                    |  |  |
| Missed swab, cannot work. Learn<br>more <sup>4</sup>             | <ul> <li>Swab required<sup>1</sup> workers who missed their last RRT cycle and should<br/>be swabbed before they are allowed to continue working</li> </ul>                                                                                                    |  |  |
| Require Re-test. This is being<br>arranged. Learn more           | <ul> <li>Workers whose last RRT test results were<br/>inconclusive/rejected/pooled positive and need to be re-swabbed<br/>with a negative result before they can continue working</li> </ul>                                                                            |  |  |
| Pending Re-test Result. Learn<br>more                            | <ul> <li>Workers who were re-swabbed and are pending a negative result<br/>before they can continue working</li> </ul>                                                                                                    |  |  |
| Active Covid. Learn more                                         | <ul> <li>Workers who are currently Covid Positive</li> </ul>                                                                                                    |  |  |

<sup>1]</sup> Workers are tagged with swab requirements if they fall under any of the following categories: •From the Construction, Marine and Process sectors and have not successfully applied for exemption •Staying in dormitories, including factory converted dormitories (FCD) and temporary living quarters (TLQ) •Included in an application to BCA to work in construction sites

<sup>21</sup> To find out more about exemption from swab requirements, please contact <u>swab@edb.gov.sg</u> for marine/process sector workers or <u>srs\_enquiries@bca.gov.sg</u> for construction sector workers. <sup>31</sup> Non-CMP workers are tagged with swab exemption by default unless they have been included in an application to work on construction sites. If non-CMP workers are required by shipyard/process sector clients to be swabbed, they should still be scheduled for RRT.

<sup>4]</sup> The swab attendance record may take up to 48h to be updated. You may ignore this message if your worker has attended his swab recently.

# Annex B Summary of Follow-up Action needed for RRT Eligible workers

| #1                       | #2<br>Novet Sweet Armst |                                                |                                                                                                    |
|--------------------------|-------------------------|------------------------------------------------|----------------------------------------------------------------------------------------------------|
| By                       | Next Swab Appt<br>On    | Remarks                                        | Follow-up Action                                                                                   |
| 9/11/2020                | 9/9/2020                | Next swab appointment is on or before due date | Appointment date is within RRT cycle.<br>Please proceed for appointment                            |
| 21/09/2020               | 23/09/2020              | Next swab appointment is after due date        | Appointment is too far away. Please<br>reschedule an appointment by the swab<br>due date.          |
| 22/11/2020               |                         | No swab appointment listed                     | There is no upcoming appointment<br>booked. Please schedule an appointment<br>by the swab due date |
| Must Swab<br>Immediately |                         | Must swab immediately                          | Worker has missed RRT cycle. Please<br>schedule an appointment within the next<br>2 days.          |